## Utiliser la messagerie Pédagogique du collège

Tous les élèves du collège se connectant à Métice disposent d'une adresse mail de ce type (prenom.nom@i-lamarine.ac-reunion.fr).

Grâce à cette messagerie interne, vous pouvez envoyer des messages aux enseignants qui pourront vous répondre. Vous devez obligatoirement vous connecter à Métice avec vos identifiants personnels.

## Pour envoyer un mail à votre professeur :

- Cliquer sur l'icône Messagerie pédagogique depuis votre espace Métice.

1. Dans la colonne de gauche, cliquez sur Rédiger. (Votre adresse mail apparaît sur la première ligne (**De**)

2. Cliquer sur la seconde ligne (À) et commencez à saisir le nom de votre professeur. Une liste d'adresses mail apparaît. Les adresses mail des enseignants sont facilement repérables car ils apparaissent en majuscules suivi du mot enseignant. (Ex : PIERRE DUPONT enseignant) -Cliquer sur l'adresse pour la sélectionner.

3. Préciser l'objet de votre message en cliquant sur la ligne 3 (Objet).

4. Saisir votre message dans la zone de texte en dessous de la ligne (Objet).

5. Vous pouvez également envoyer un document à votre professeur en cliquant sur Sundre un fichie qui se trouve à droite de l'écran.

-Sélectionner ensuite ce document depuis votre ordinateur et cliquer sur Ouvrir.

6. Cliquer ensuite sur le bouton Envoyer.

|                         | Enregistrer Joindre Signature Réponses Orthographe                                       |        |   | Options et pièces jointes                            |
|-------------------------|------------------------------------------------------------------------------------------|--------|---|------------------------------------------------------|
| De<br>À<br>miel Objet   | "eleve.test" <eleve.test@i-lamarine.ac-reunion.fr></eleve.test@i-lamarine.ac-reunion.fr> | ہ<br>چ | + | La taille de fichier maximum<br>autorisée est 5,3 Mo |
| Acts Saisir v<br>Pètres | votre message ici.                                                                       |        |   | figure2.sb2 (437 ko)                                 |
|                         | 6                                                                                        |        | ~ | · /                                                  |

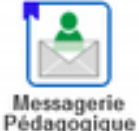

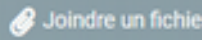